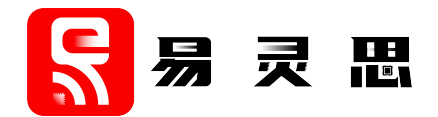

# Triple Speed Ethernet MAC Core User Guide

UG-CORE-TSEMAC-v4.8 June 2023 www.elitestek.com

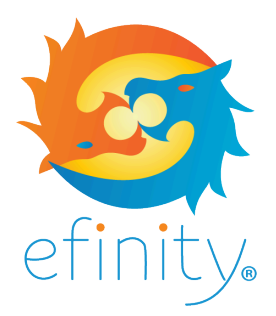

Copyright © 2023. All rights reserved. 易灵思, the 易灵思 logo, the 钛金系列 logo, Quantum, Trion, and Efinity are trademarks of 易灵思, Inc. All other trademarks and service marks are the property of their respective owners. All specifications subject to change without notice.

## Contents

| Introduction                                            |          |
|---------------------------------------------------------|----------|
| Features                                                | 3        |
| Device Support                                          | 3        |
| Resource Utilization and Performance                    | 4        |
| Release Notes                                           | 5        |
| Functional Description                                  | 6        |
| Ports<br>Registers                                      | 7<br>12  |
| IP Manager                                              | 16       |
| Customizing the Triple Speed Ethernet MAC               | 17       |
| Double Data I/O Settings                                | 18       |
| Triple Speed Ethernet MAC Example Design                | 20       |
| Required Hardware                                       |          |
| Hardware Set Up for Irion 1120 BGA324 Development Board |          |
| Set Up a USB-TO-UAKI MOdule                             | 23       |
| Fatuware Set Op 101 板金奈列 1160 F225 Development Board    | 25       |
| Using this Example with the RISC-V SDK                  | 20<br>26 |
| Example Design Double Data I/O Settings                 | 20<br>27 |
| Interface Designer Settings                             |          |
| Double Data I/O Waveforms                               |          |
| Example Design Test Modes                               |          |
| Realigning the PHY Clock                                | 29       |
| Normal Mode Test                                        |          |
| Linked-Partner Test                                     |          |
| Using Wireshark                                         | 35       |
| Normal Mode                                             |          |
| Linked-Partner Mode                                     |          |
| Example Design Configuration Registers                  |          |
| Triple Speed Ethernet MAC Testbench                     | 37       |
| Revision History                                        |          |

## Introduction

The Triple Speed Ethernet MAC core is a configurable core that complies with the IEEE Std. 802.3-2008 specification. The core supports 1000 Mbps, 100 Mbps, and 10 Mbps Ethernet speed with full duplex transfer mode.

Use the IP Manager to select IP, customize it, and generate files. The Triple Speed Ethernet MAC core has an interactive wizard to help you set parameters. The wizard also has options to create a testbench and/or example design targeting an 易灵思<sup>®</sup> development board.

## Features

- Complies to the IEEE Std. 802.3-2008 specification
- Supports 1000 Mbps, 100 Mbps, and 10 Mbps with full duplex transfer mode
- Management data I/O (MDIO) for PHY device management
- Supports VLAN frame and jumbo frame
- Includes statistic counter, address filtering, TX interpacket gap (IPG), and pause frame flow control
- Supports internal FIFO and error-correction code (ECC) protection
- Programmable source and destination MAC addresses
- RGMII, GMII, RMII, and MII PHY interfaces
- 8-bit, 16-bit, and 32-bit AXI4-Stream user interface for packet transfer
- AXI4-Lite user interface for MAC register setting
- Includes example designs targeting:
  - Trion<sup>®</sup> T120 BGA324 Development Board
  - 钛金系列 Ti60 F225 Development Board

## **Device Support**

Table 1: Triple Speed Ethernet MAC Core Device Support

| FPGA Family | Supported Device |
|-------------|------------------|
| Trion       | All              |
| 钛金系列        | All              |

## **Resource Utilization and Performance**

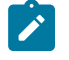

**Note:** The resources and performance values provided are based on some of the supported FPGAs. These values are just guidance and change depending on the device resource utilization, design congestion, and user design.

#### **Table 2: Trion Resource Utilization and Performance**

| FPGA           | Logic Utilization (LUTs) |          | Memory Blocks |          | F <sub>MAX</sub> (MHz) |          | Efinity® |
|----------------|--------------------------|----------|---------------|----------|------------------------|----------|----------|
|                | FIFO On                  | FIFO Off | FIFO On       | FIFO Off | FIFO On                | FIFO Off | Version  |
| T13 BGA256 C4  | 2,508                    | 2,404    | 12            | 3        | 126                    | 130      | 2019.3   |
| T20 BGA256 C4  | 2,508                    | 2,404    | 12            | 3        | 126                    | 130      |          |
| T85 BGA324 C4  | 2,508                    | 2,404    | 12            | 3        | 128                    | 134      | -        |
| T120 BGA324 C4 | 2,508                    | 2,404    | 12            | 3        | 128                    | 134      |          |

### Table 3: 钛金系列 Resource Utilization and Performance

| FPGA         | Logic Elements (Logic,<br>Adders, Flipflops, etc.) | ogic Elements (Logic, Memory Blocks<br>Adders, Flipflops, etc.) |              | Efinity <sup>®</sup> Version <sup>(1)</sup> |
|--------------|----------------------------------------------------|-----------------------------------------------------------------|--------------|---------------------------------------------|
| Ti60 F225 C4 | 12,127/60800 (19.96 %)                             | 60/256 (23.43 %)                                                | 4/160 (2.5%) | 2022.2                                      |

<sup>&</sup>lt;sup>(1)</sup> Using Verilog HDL.

## **Release Notes**

You can refer to the IP Core Release Notes for more information about the IP core changes. The IP Core Release Notes is available in the Efinity Downloads page under each Efinity software release version.

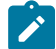

Note: You must be logged in to the Support Portal to view the IP Core Release Notes.

## **Functional Description**

The Triple Speed Ethernet MAC core outputs data sent through the AXI4-Stream TX interface to the PHY TX interface in double data-rate form. The Triple Speed Ethernet MAC core outputs the double data-rate data sent through the PHY RX to the AXI4-Stream RX interface.

The Triple Speed Ethernet MAC core includes an AXI4-Lite interface to configure and read out the configuration registers and statistic counter registers. Refer to the **Table 29: Example Design Configuration Registers** on page 36 for more details.

The MDIO is a bidirectional signal that transmits control information and status between the PHY and the Triple Speed Ethernet MAC core. The Triple Speed Ethernet MAC core sends MDC to the PHY as a timing reference for transmitting information on the MDIO signal.

The Triple Speed Ethernet MAC core has an internal loop-back function at the PHY interface. When the internal loop-back is enabled, the PHY TX data is looped back to the PHY RX data and the Triple Speed Ethernet MAC core outputs the data through the AXI4-Stream RX interface.

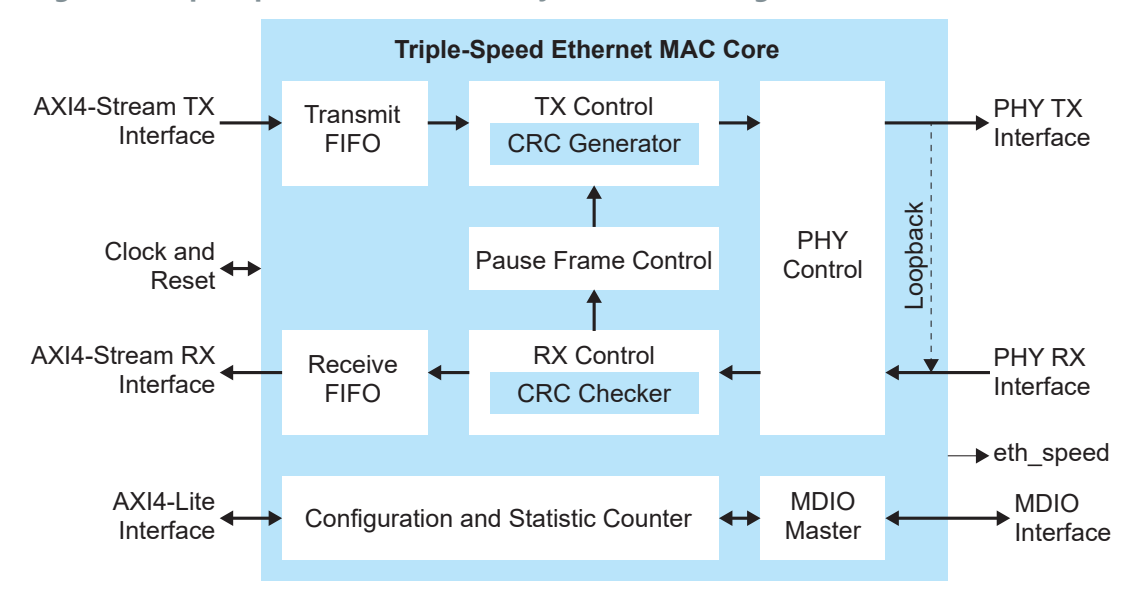

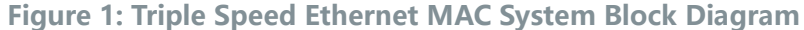

## Ports

### Table 4: AXI4-Stream TX Interface Ports

| Name                                     | Direction | Description                                                                     |
|------------------------------------------|-----------|---------------------------------------------------------------------------------|
| tx_axis_clk                              | Input     | AXI4-Stream interface TX clock.                                                 |
| tx_axis_mac_tdata<br>[(AXI_WIDTH)-1:0]   | Input     | AXI4-Stream TX data.                                                            |
| tx_axis_mac_tvalid                       | Input     | AXI4-Stream TX data valid strobe.                                               |
| tx_axis_mac_tlast                        | Input     | AXI4-Stream TX last data indicator.                                             |
| tx_axis_mac_tuser                        | Input     | Assertion indicates error in the TX packet. The MAC sends the error to the PHY. |
| tx_axis_mac_tready                       | Output    | AXI4-Stream TX ready signal.                                                    |
| tx_axis_mac_tstrb<br>[(ĀXI_WIDTH/8)-1:0] | Input     | AXI4-Stream TX data strobe.                                                     |

#### Table 5: AXI4-Stream RX Interface Ports

| Name                                     | Direction | Description                                                                                            |
|------------------------------------------|-----------|----------------------------------------------------------------------------------------------------|
| rx_axis_clk                              | Input     | AXI4-Stream interface RX clock.                                                                        |
| rx_axis_mac_tdata<br>[(AXI_WIDTH)-1:0]   | Output    | AXI4-Stream RX data.                                                                                   |
| rx_axis_mac_tvalid                       | Output    | AXI4-Stream RX data valid strobe.                                                                      |
| rx_axis_mac_tlast                        | Output    | AXI4-Stream RX last data indicator.                                                                    |
| rx_axis_mac_tuser                        | Output    | The core asserts this signal with rx_axis_mac_tlast to indicate one of the following error conditions: |
|                                          |           | CRC error                                                                                              |
|                                          |           | Error received from PHY                                                                                |
|                                          |           | Filtered packet thru address filtering                                                                 |
|                                          |           | Oversize/undersize packet                                                                              |
|                                          |           | RXFIFO overflow                                                                                        |
| rx_axis_mac_tready                       | Input     | AXI4-Stream RX ready signal.                                                                           |
| rx_axis_mac_tstrb<br>[(AXI_WIDTH/8)-1:0] | Output    | AXI4-Stream RX data strobe.                                                                            |

### Table 6: AXI4-Lite Interface Ports

| Name               | Direction | Description                            |
|--------------------|-----------|----------------------------------------|
| s_axi_aclk         | Input     | AXI4-Lite interface clock.             |
| s_axi_awaddr [9:0] | Input     | AXI4-Lite write address bus.           |
| s_axi_awvalid      | Input     | AXI4-Lite write address valid strobe.  |
| s_axi_awready      | Output    | AXI4-Lite write address ready signal.  |
| s_axi_wdata [31:0] | Input     | AXI4-Lite write data.                  |
| s_axi_wvalid       | Input     | AXI4-Lite write data valid strobe.     |
| s_axi_wready       | Output    | AXI4-Lite write ready signal.          |
| s_axi_bresp [1:0]  | Output    | AXI4-Lite write response.              |
| s_axi_bvalid       | Output    | AXI4-Lite write response valid strobe. |
| s_axi_bready       | Input     | AXI4-Lite write response ready signal. |
| s_axi_araddr [9:0] | Input     | AXI4-Lite read address bus.            |
| s_axi_arvalid      | Input     | AXI4-Lite read address valid strobe.   |
| s_axi_arready      | Output    | AXI4-Lite read address ready signal.   |
| s_axi_rdata [31:0] | Output    | AXI4-Lite read data.                   |
| s_axi_rresp [1:0]  | Output    | AXI4-Lite read response.               |
| s_axi_rvalid       | Output    | AXI4-Lite read data valid strobe.      |
| s_axi_rready       | Input     | AXI4-Lite read data ready signal.      |

#### Table 7: RGMII Interface Ports

| Name               | Direction | Description                                                                                                    |
|--------------------|-----------|----------------------------------------------------------------------------------------------------|
| rgmii_txd_HI [3:0] | Output    | 4 most significant bit (MSB) of transmit data to the PHY.                                                                                                    |
|                    |           | In the Interface Designer, if the Double Data I/O option is turned on for rgmii_txd bus, connect the rgmii_txd_HI to Pin Name (HI). Set the clock pin name reference to tx_mac_aclk.                          |
| rgmii_txd_LO [3:0] | Output    | 4 least significant bit (LSB) of transmit data to the PHY.                                                                                                    |
|                    |           | In the Interface Designer, if the Double Data I/O option is turned on for rgmii_txd bus, connect the rgmii_txd_LO to Pin Name (LO). Set the clock pin name reference to tx_mac_aclk.                          |
| rgmii_tx_ctl_HI    | Output    | MSB of transmit control signal to the PHY.                                                                                                    |
|                    |           | In the Interface Designer, if Double Data I/O option is turned on for rgmii_tx_ctl bus, connect the rgmii_tx_ctl_HI to Pin Name (HI). Set the clock pin name reference to tx_mac_aclk.                        |
| rgmii_tx_ctl_LO    | Output    | LSB of transmit control signal to the PHY.                                                                                                    |
|                    |           | In the Interface Designer, if the Double Data I/O option is turned on for rgmii_tx_ctl bus, connect the rgmii_tx_ctl_LO to Pin Name (LO). Set the clock pin name reference to tx_mac_aclk.                    |
| rgmii_txc_HI       | Output    | MSB of transmit clock signal to the PHY.                                                                                                    |
|                    |           | In the Interface Designer, if the Double Data I/O option is turned on for rgmii_txc bus, connect the rgmii_txc_HI to Pin Name (HI). Set the clock pin name reference to 90 degree phase shift of tx_mac_aclk. |
| rgmii_txc_LO       | Output    | LSB of transmit clock signal to the PHY.                                                                                                    |
|                    |           | In the Interface Designer, if the Double Data I/O option is turned on for rgmii_txc bus, connect the rgmii_txc_HI to Pin Name (HI). Set the clock pin name reference to 90 degree phase shift of tx_mac_aclk. |
| rgmii_rxd_HI [3:0] | Input     | 4 MSB of receive data from the PHY.                                                                                                    |
|                    |           | In the Interface Designer, if the Double Data I/O option is turned on for rgmii_rxd bus, connect the rgmii_rxd_HI to Pin Name (HI). Set the clock pin name reference to rgmii_rxc.                            |
| rgmii_rxd_LO [3:0] | Input     | 4 LSB of receive data from the PHY.                                                                                                    |
|                    |           | In the Interface Designer, if the Double Data I/O option is turned on for rgmii_rxd bus, connect the rgmii_rxd_LO to Pin Name (LO). Set the clock pin name reference to rgmii_rxc.                            |
| rgmii_rx_ctl_HI    | Input     | MSB of receive control signal from the PHY.                                                                                                    |
|                    |           | In the Interface Designer, if the Double Data I/O option is turned on for rgmii_rx_ctl bus, connect the rgmii_rx_ctl_HI to Pin Name (HI). Set the clock pin name reference to rgmii_rxc. <sup>(2)</sup>       |
| rgmii_rx_ctl_LO    | Input     | LSB of receive control signal from the PHY.                                                                                                    |
|                    |           | In the Interface Designer, if the Double Data I/O option is turned on for rgmii_rx_ctl bus, connect the rgmii_rx_ctl_LO to Pin Name (LO). Set the clock pin name reference to rgmii_rxc.                      |
| rgmii_rxc          | Input     | RX clock from the PHY.                                                                                                    |

<sup>(2)</sup> The Efinity software displays a warnings for rgmii\_rx\_ctl\_HI during compilation when using 10/100 Mbps Ethernet. This warning is related to the Rx packet error feature that is not supported and you can safely ignore them.

### Table 8: GMII Interface Ports

The core only supports 1000 Mb transfer in GMII mode. The transmit clock is tx\_mac\_aclk and runs at 125 MHz.

| Name          | Direction | Description                                                                                                    |
|---------------|-----------|----------------------------------------------------------------------------------------------------|
| gm_tx_d [7:0] | Output    | Transmit data to the PHY.                                                                                                    |
| gm_tx_en      | Output    | Assertion indicated that the data on the transmit data bus is valid.                                                             |
| gm_tx_err     | Output    | Assertion indicates the PHY that the frame sent is invalid.                                                                      |
| gm_rx_d [7:0] | Input     | Receive data from the PHY.                                                                                                    |
| gm_rx_dv      | Input     | Assert this signal to indicate that the data on the receive data bus is valid.                                                   |
|               |           | Keep this signal asserted during frame reception, from the first preamble byte until the last byte of the CRC field is received. |
| gm_rx_err     | Input     | Assert this signal to indicate that the receive frame contains errors.                                                           |
| gm_rx_c       | Input     | RX clock from the PHY.                                                                                                    |
|               |           | 125 MHz for 1000 Mb date rate.                                                                                                   |
| gm_tx_c       | Output    | TX clock to PHY.                                                                                                    |
|               |           | 125 MHz for 1000 Mb date rate.                                                                                                   |

### Table 9: RMII Interface Ports

| Name           | Direction | Description                                                            |
|----------------|-----------|------------------------------------------------------------------------|
| rmii_txd [1:0] | Output    | Transmit data to the PHY.                                              |
| rmii_tx_en     | Output    | Assertion indicated that the data on the transmit data bus is valid.   |
| rmii_clk_ref   | Input     | Continuous 50 MHz RMII clock from the PHY.                             |
| rmii_rxd [1:0] | Input     | Receive data from the PHY.                                             |
| rmii_crs_dv    | Input     | Valid receive data strobe.                                             |
| rmii_rx_err    | Input     | Assert this signal to indicate that the receive frame contains errors. |

### Table 10: MII Interface Ports

| Name          | Direction | Description                                                                                                    |
|---------------|-----------|----------------------------------------------------------------------------------------------------|
| mii_txd [3:0] | Output    | Transmit data to the PHY.                                                                                                    |
| mii_tx_dv     | Output    | Transmit enable.                                                                                                    |
| mii_tx_err    | Output    | Assertion indicates the PHY that the frame sent is invalid.                                                                                                    |
| mii_txc       | Input     | TX clock from the PHY.<br>25 MHz for 100 Mb data rate.<br>2.5 MHz for 10 Mb data rate.                                                                                                    |
| mii_rxc       | Input     | RX clock from the PHY.<br>25 MHz for 100 Mb data rate.<br>2.5 MHz for 10 Mb data rate.                                                                                                    |
| mii_rxd [3:0] | Input     | Receive data from the PHY.                                                                                                    |
| mii_rx_dv     | Input     | Assert this signal indicate that the data on mii_rxd[3:0] is valid. The signal stays asserted during frame reception, from the first preamble byte until the last byte of the CRC field is received. |
| mii_rx_err    | Input     | Assert this signal to indicate that the receive frame contains errors.                                                                                                    |

### Table 11: Conduit Ports

| Name            | Direction | Description                  |
|-----------------|-----------|------------------------------|
| eth_speed [2:0] | Output    | Ethernet MAC transfer speed. |
|                 |           | 3' b100: 1000 Mbps           |
|                 |           | 3' b010: 100 Mbps            |
|                 |           | 3' b001: 10 Mbps             |

### **Table 12: MDIO Interface Ports**

| Name  | Direction | Description                                                                                                    |
|-------|-----------|----------------------------------------------------------------------------------------------------|
| Mdi   | Input     | Input data signal for communication with the PHY' s configuration and status registers. Always set to high when not in use.       |
| Mdo   | Output    | Output data signal for communication with the PHY's configuration and status registers.                                           |
| MdoEn | Output    | Output data enable signal for MDIO bidirectional bus.                                                                             |
|       |           | In the Interface Designer, you have to create an INOUT tristate port, set Mdi as input, Mdo as output and MdoEn as output enable. |
| Mdc   | Output    | MDIO Management Clock. Derived from s_axi_aclk on the basis of supplied configuration data.                                       |

### Table 13: Clock and Reset Ports

| Name        | Direction | Description                                                                                                    |  |  |
|-------------|-----------|----------------------------------------------------------------------------------------------------|--|--|
| mac_reset   | Input     | Active high system global reset.                                                                                                    |  |  |
| proto_reset | Input     | Active high protocol reset on TX and RX path.                                                                                                    |  |  |
| tx_mac_aclk | Input     | TX path transfer clock signal at 125 MHz. Provides timing reference for RGMII/GMII TX path interface.                                                                       |  |  |
| rx_mac_aclk | Output    | RX path transfer clock signal. Provides timing reference for RGMII/GMII/RMII/<br>MII RX path interface.<br>125 MHz for 1 Gbps<br>25 MHz for 100 Mbps<br>2.5 MHz for 10 Mbps |  |  |

## Registers

## Table 14: MAC Configuration Registers

| Dword<br>Offset | Name                | R/W | Description                                                                                                    |  |  |
|-----------------|---------------------|-----|----------------------------------------------------------------------------------------------------|--|--|
| 0x00            | VERSION             | R   | Indicates the version of the IP core.<br>Default: As per VERSION parameter                                                                                                    |  |  |
| 0x08            | Command_Config      | R/W | Command configuration settings.<br>Refer to <b>Table 15: Command_Config Register Field Descriptions</b><br>on page 13 for more details.<br>Default: 0x40003                                                                                                    |  |  |
| 0x0C            | mac_addr [31:0]     | R/W | Source MAC address.                                                                                                    |  |  |
| 0x10            | mac_addr [47:32]    | R/W | Example: If the MAC address is set to 01-1B-43-17-7B-CD:<br>Write 0x43177BCD to register 0x0C<br>Write 0x0000011B to register 0x10<br>Default: 0x0                                                                                                    |  |  |
| 0x14            | frm_length [15:0]   | R/W | Indicates the maximum packet length.<br>Default: 0x5ee                                                                                                    |  |  |
| 0x18            | pause_quant [15:0]  | R/W | Pause quanta value.<br>A pause frame includes the period of pause time being requested.<br>This pause time is measured in units of pause quanta, where each<br>unit is equal to 512 bit times.<br>Example: If pause_quant is set to 8, the pause time is 8 x 512 bit<br>times.<br>Default: 0x0 |  |  |
| 0x5c            | tx_ipg_length [5:0] | R/W | Transmit interpacket gap value.<br>Default: 0xC                                                                                                    |  |  |

| Table 15. command coming Register Field Descriptions | Table | 15: | Command | Config | Register | Field | Descriptions |
|------------------------------------------------------|-------|-----|---------|--------|----------|-------|--------------|
|------------------------------------------------------|-------|-----|---------|--------|----------|-------|--------------|

| Bit   | Name            | R/W   | Description                                                                                                    |  |  |  |
|-------|-----------------|-------|----------------------------------------------------------------------------------------------------|--|--|--|
| 0     | tx_ena          | R/W   | Enables transmit path.<br>Default: 1                                                                                                    |  |  |  |
| 1     | rx_ena          | R/W   | Enables receive path.<br>Default: 1                                                                                                    |  |  |  |
| 2     | xon_gen         | R/W   | Pause frame generation.<br>Assert high to trigger a pause frame with 0 pause quanta.<br>Default: 0                                            |  |  |  |
| 3     | Reserved        | I     |                                                                                                    |  |  |  |
| 4     | promis_en       | R/W   | Assert high to disable MAC address filtering.<br>Default: 0                                                                                   |  |  |  |
| 5     | Reserved        | L     |                                                                                                    |  |  |  |
| 6     | crc_fwd         | R/W   | Assert high to forward the CRC value to the AXI4 Stream RX data<br>rx_axis_mac_tdata.                                                         |  |  |  |
| 7     | Reserved        |       |                                                                                                    |  |  |  |
| 8     | pause_ignore    | R/W   | Assert high to disable pause frame control.                                                                                                   |  |  |  |
|       |                 |       | Default: 0                                                                                                    |  |  |  |
| 9     | tx_addr_ins     | R/W   | Assert high to insert the transmit packet's source MAC address with the value in register 0xC and 0x10.                                       |  |  |  |
| 10.14 | Percentred      |       | Default: 0                                                                                                    |  |  |  |
| 10-14 |                 | D /// | Assort high to loop back the DCMILTY path to DCMILDY path                                                                                     |  |  |  |
| 15    | rgmii_ioop_ena  | K/ W  | Default: 0                                                                                                    |  |  |  |
| 18-16 | eth_speed [2:0] | R/W   | Ethernet MAC transfer speed.                                                                                                    |  |  |  |
|       |                 |       | 3' b100: 1000 Mbps                                                                                                    |  |  |  |
|       |                 |       | 3 b010: 100 Mbps                                                                                                    |  |  |  |
|       |                 |       | Default: 3' b100                                                                                                    |  |  |  |
| 19-21 | Reserved        |       |                                                                                                    |  |  |  |
| 22    | xoff_gen        | R/W   | Pause frame generator with pause quanta.                                                                                                    |  |  |  |
|       |                 |       | Assert high to trigger a pause frame which the pause quanta field of the pause packet is set according to pause quanta value in register 0x18 |  |  |  |
|       |                 |       | Default: 0                                                                                                    |  |  |  |
| 23-30 | Reserved        |       |                                                                                                    |  |  |  |
| 31    | cnt_reset       | R/W   | Assert high to reset the statistic counter registers value.                                                                                   |  |  |  |
|       |                 |       | Default: 0                                                                                                    |  |  |  |

## Table 16: MDIO Configuration Registers

| Dword<br>Offset | Name              | R/W                  | Description                                                                                              |
|-----------------|-------------------|----------------------|----------------------------------------------------------------------------------------------------|
| 0x100           | Bit 7:0 – Divider | R/W                  | To derive the Mdc clock frequency.<br>The Mdc frequency = s_axi_aclk frequency/Divider.<br>Default: 0x64 |
|                 | Bit 8 - NoPre     |                      | 0: Send the Mdio with preamble data.<br>1: Send the Mdio without preamble data.<br>Default: 0x0          |
| 0x104           | Bit 0 - RdEn      | System<br>Controlled | Assert high to read the Mdio bus.<br>Default: 0x0                                                        |

| Dword<br>Offset                | Name                 | R/W | Description                                                          |
|--------------------------------|----------------------|-----|----------------------------------------------------------------------|
|                                | Bit 1 - WrEn         |     | Assert high to write to the Mdio bus.<br>Default: 0x0                |
| 0x108                          | Bit [4:0] – RegAddr  | R/W | MDIO configuration register address.<br>Default: 0x0                 |
|                                | Bit [7:5] – Reserved |     | -                                                                    |
|                                | Bit [12:8] - PhyAddr |     | 5-bit PHY address.<br>Default: 0x0                                   |
| 0x10c                          | WrData [15:0]        | R/W | MDIO write data.<br>Default: 0x0                                     |
| 0x110                          | RdData [15:0]        | R   | MDIO read data.<br>Default: 0x0                                      |
| 0x114 Bit 0 - LinkFailStatus R |                      | R   | Fail to link with the PHY MDIO<br>Default: 0x0                       |
|                                | Bit 1 - BusyStatus   |     | PHY MDIO busy<br>Default: 0x0                                        |
|                                | Bit 2 - NvalidStatus |     | Invalid Status (qualifier for the valid scan result)<br>Default: 0x0 |

## Table 17: Receive Supplementary Registers

| Dword<br>Offset | Name                  | R/W | Description                                                                                                    |
|-----------------|-----------------------|-----|----------------------------------------------------------------------------------------------------|
| 0x140           | broadcast_filter_en   | R/W | Assert high to filter out the broadcast address receive packet.<br>Default: 0x0                                                                                                    |
| 0x144           | mac_addr_mask [31:0]  | R/W | MAC address mask bits. Set the address mask bits to turn on the                                                                                                    |
| 0x148           | mac_addr_mask [47:32] | R/W | <ul> <li>address filtering.</li> <li>When promis_en = 0, Triple Speed Ethernet MAC core compares the destination MAC address data bytes of the received packet with the MAC address sets in register 0xC and 0x10. The receive packet is filtered if the address does not match.</li> <li>Default: 0x0</li> </ul> |

## Table 18: Transmit Supplementary Registers

| Dword<br>Offset | Name                 | R/W | Description                                                                                                    |
|-----------------|----------------------|-----|----------------------------------------------------------------------------------------------------|
| 0x180           | tx_dst_addr_ins      | R/W | Assert high to insert the destination MAC address value in 0x184 and 0x188 to TX packet destination MAC address data bytes.<br>Default: 0x0 |
| 0x184           | dst_mac_addr [31:0]  | R/W | Destination MAC address.                                                                                                    |
| 0x188           | dst_mac_addr [47:32] | R/W | Default: 0x0                                                                                                    |

## Table 19: Statistic Counter Registers

| Dword<br>Offset | Name                        | R/W | Description                                                                                                    |
|-----------------|-----------------------------|-----|----------------------------------------------------------------------------------------------------|
| 0x68            | aFramesTransmittedOK [15:0] | R   | Indicates the number of frames successfully transmitted,<br>including the pause frames.<br>Default: 0x0                                     |
| 0х6с            | aFramesReceivedOK [15:0]    | R   | Indicates the number of frames successfully received,<br>including the pause frames.<br>Frames with error are not included.<br>Default: 0x0 |

| Dword<br>Offset | Name                              | R/W | Description                                                                                                    |  |  |
|-----------------|-----------------------------------|-----|----------------------------------------------------------------------------------------------------|--|--|
| 0x70            | aFrameCheckSequenceErrors [15:0]  | R   | Indicates the number of received frames with CRC error.<br>Default: 0x0                                                                                                    |  |  |
| 0x80            | aTxPAUSEMACCtrlFrames [15:0]      | R   | Indicates the number of pause frame transmitted.<br>Default: 0x0                                                                                                    |  |  |
| 0x84            | aRxPAUSEMACCtrlFrames [15:0]      | R   | Indicates the number of pause frame received.<br>Default: 0x0                                                                                                    |  |  |
| 0x88            | ifInErrors [15:0]                 | R   | <ul> <li>Indicates the number of frames received with either one of the following errors:</li> <li>CRC error</li> <li>Error received from PHY</li> <li>Filtered packet thru address filtering</li> <li>Oversize/undersize packet</li> <li>RXFIFO overflow</li> <li>Default: 0x0</li> </ul>      |  |  |
| 0x8c            | ifOutErrors [15:0]                | R   | <ul> <li>Indicates the number of frames transmitted with either one of the following errors:</li> <li>Incorrect packet length</li> <li>Error defined by the user application thru tx_axis_mac_tuser signal</li> <li>TXFIFO overflow</li> <li>TX FIFO underflow</li> <li>Default: 0x0</li> </ul> |  |  |
| 0x9c            | aRxFilterFramesErrors [15:0]      | R   | Indicates the number of filtered packets.<br>Default: 0x0                                                                                                    |  |  |
| 0xb4            | etherStatsPkts [15:0]             | R   | Indicates the total number of frames received, including frames with errors.<br>Default: 0x0                                                                                                    |  |  |
| 0xb8            | etherStatsUndersizePkts [15:0]    | R   | The number of frames received with a length less than 64 bytes, including pause frames. This count does not include frames with errors.<br>Default: 0x0                                                                                                    |  |  |
| 0xbc            | etherStatsOversizePkts [15:0]     | R   | The number of frames received that are longer than the value configured in the frm_length register. This count does not include frames with errors. Default: 0x0                                                                                                    |  |  |
| 0xc0            | aFramesReceivedLen[15:0]          | R   | Indicates the number of frames length.<br>Default: 0x0                                                                                                    |  |  |
| 0xC4            | aTxFifoOverflowFramesErrors[15:0] | R   | Indicates the number of transmitted frames with TXFIFO<br>overflow error.<br>Default: 0x0                                                                                                    |  |  |
| 0xC8            | aTxIncontinuityFramesErrors[15:0] | R   | Indicates the number of transmitted frames with incontinuity<br>error.<br>Default: 0x0                                                                                                    |  |  |

## **IP** Manager

The Efinity<sup>®</sup> IP Manager is an interactive wizard that helps you customize and generate 易灵思<sup>®</sup> IP cores. The IP Manager performs validation checks on the parameters you set to ensure that your selections are valid. When you generate the IP core, you can optionally generate an example design targeting an 易灵思 development board and/or a testbench. This wizard is helpful in situations in which you use several IP cores, multiple instances of an IP core with different parameters, or the same IP core for different projects.

Note: Not all 易灵思 IP cores include an example design or a testbench.

### Generating a Core with the IP Manager

The following steps explain how to customize an IP core with the IP Configuration wizard.

- **1.** Open the IP Catalog.
- 2. Choose an IP core and click Next. The IP Configuration wizard opens.
- 3. Enter the module name in the Module Name box.

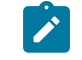

**Note:** You cannot generate the core without a module name.

- **4.** Customize the IP core using the options shown in the wizard. For detailed information on the options, refer to the IP core's user guide or on-line help.
- 5. (Optional) In the **Deliverables** tab, specify whether to generate an IP core example design targeting an 易灵思<sup>®</sup> development board and/or testbench. For SoCs, you can also optionally generate embedded software example code. These options are turned on by default.
- 6. (Optional) In the Summary tab, review your selections.
- 7. Click Generate to generate the IP core and other selected deliverables.
- **8.** In the **Review configuration generation** dialog box, click **Generate**. The Console in the **Summary** tab shows the generation status.

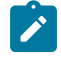

**Note:** You can disable the **Review configuration generation** dialog box by turning off the **Show Confirmation Box** option in the wizard.

**9.** When generation finishes, the wizard displays the **Generation Success** dialog box. Click **OK** to close the wizard.

The wizard adds the IP to your project and displays it under IP in the Project pane.

### **Generated Files**

The IP Manager generates these files and directories:

- <module name>\_define.vh—Contains the customized parameters.
- <module name>\_tmpl.v—Verilog HDL instantiation template.
- <module name>\_tmpl.vhd—VHDL instantiation template.
- <module name>.v—IP source code.
- **settings.json**—Configuration file.
- <kit name>\_devkit—Has generated RTL, example design, and Efinity<sup>®</sup> project targeting a specific development board.
- Testbench—Contains generated RTL and testbench files.

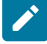

**Note:** Refer to the IP Manager chapter of the Efinity<sup>®</sup> Software User Guide for more information about the Efinity<sup>®</sup> IP Manager.

## **Customizing the Triple Speed Ethernet MAC**

The core has parameters so you can customize its function. You set the parameters in the General tab of the core's IP Configuration window.

| Table 20: Triple Speed | Ethernet MAC | Core | Parameters |
|------------------------|--------------|------|------------|
|------------------------|--------------|------|------------|

| Name                         | Options                | Description                                                                                                    |
|------------------------------|------------------------|----------------------------------------------------------------------------------------------------|
| TSE MAC Version              | Any                    | Triple Speed Ethernet MAC version.<br>Default: 16                                                                                                    |
| TX FIFO <sup>(3)</sup>       | Enable, Disable        | Enables the TX FIFO in the core.                                                                                                    |
|                              |                        | Must be enabled if the tx_axis_clk clock frequency is not the same as the PHY clock frequency. The FIFO stores the AXI data to avoid overflow/ underflow occurring in the core.                                                |
|                              |                        | Default: Enable                                                                                                    |
| RX FIFO <sup>(3)</sup>       | Enable, Disable        | Enables the RX FIFO in the core.                                                                                                    |
|                              |                        | Must be enabled if the rx_axis_clk clock frequency is not the same as the PHY clock frequency. The FIFO stores the AXI data to avoid overflow/<br>underflow occurring in the core.                                             |
|                              | 16 16204               |                                                                                                    |
| TX FIFO Depth <sup>(4)</sup> | 16 - 16384             | TX FIFO depth.<br>The TXFIFO_DTH must be greater than the length of a packet. When<br>sending a jumbo packet with length is greater than the maximum TX FIFO<br>Depth, 16384, you must disable the TXFIFO_EN.<br>Default: 2048 |
|                              | 16 - 16384             | BX EIEO denth                                                                                                    |
| RX FIFO Depth ?              | 10 10304               | Default: 2048                                                                                                    |
| PHY Interface Mode           | RGMII, GMII, RMII, MII | Defines PHY interface mode.                                                                                                    |
|                              |                        | Default: RGMII                                                                                                    |
| AXI4-Stream Data<br>Width    | 8, 16, 32              | Defines AXI4-Stream data width.<br>Default: 16                                                                                                    |

 <sup>(3)</sup> TX FIFO and RX FIFO are not supported in I4L speedgrade FPGAs.
 (4) Deeper FIFO depth uses more RAM.

## Double Data I/O Settings

The Triple Speed Ethernet MAC can run at 10, 100, and 1000 Mbps Ethernet speed. You must have the double data I/O (DDIO) option enabled on certain signals for the Triple Speed Ethernet MAC core to run at 1000 Mbps.

You must enable the DDIO option for the following signals:

- rgmii\_rx\_ctl
- rgmii\_txc
- rgmii\_tx\_ctl

In the Efinity<sup>®</sup> Interface Designer, use the Create Block menu to add the signals and set the Block Editor settings as shown in the following table.

| Table 21: Block | Editor S | Settings fo | or rgmii_ | rx_ctl, | rgmii_tx | c and | rgmii | tx | ctl |
|-----------------|----------|-------------|-----------|---------|----------|-------|-------|----|-----|
|-----------------|----------|-------------|-----------|---------|----------|-------|-------|----|-----|

| Parameter              |                 | Setting                  |                 |
|------------------------|-----------------|--------------------------|-----------------|
|                        | rgmii_rx_ctl    | rgmii_txc                | rgmii_tx_ctl    |
| Instance Name          | User defined    | User defined             | User defined    |
| Mode                   | input           | output                   | output          |
| Register Option        | register        | register                 | register        |
| Double Data I/O Option | resync          | resync                   | resync          |
| Clock Pin Name         | rgmii_rxc       | -                        | -               |
| Pin Name (HI)          | rgmii_rx_ctl_HI | rgmii_txc_HI             | rgmii_tx_ctl_HI |
| Pin Name (LO)          | rgmii_rx_ctl_LO | rgmii_txc_LO             | rgmii_tx_ctl_LO |
| Enable invert clock    | No              | Yes (Trion)<br>No (钛金系列) | No              |
| Output Clock Pin Name  | -               | clk_125m_90deg           | clk_125m        |

You must enable the DDIO option for the following buses:

- rgmii\_rxd
- rgmii txd

Use the Create GPIO Bus wizard to add the buses and set the Bus Property settings as shown in the following table.

### Table 22: Bus Property Settings for rgmii\_rxd and rgmii\_txd

| Parameter              | Setting      |              |  |  |
|------------------------|--------------|--------------|--|--|
|                        | rgmii_rxd    | rgmii_txd    |  |  |
| Mode                   | Input        | Output       |  |  |
| Pin Name (HI)          | rgmii_rxd_HI | rgmii_txd_HI |  |  |
| Pin Name (LO)          | rgmii_rxd_LO | rgmii_txd_LO |  |  |
| Register Option        | register     | register     |  |  |
| Double Data I/O Option | resync       | resync       |  |  |
| Clock Pin Name         | rgmii_rxc    | -            |  |  |
| Output Clock Pin Name  | -            | clk_125m     |  |  |
| Enable invert clock    | No           | No           |  |  |

## Triple Speed Ethernet MAC Example Design

You can choose to generate the example design when generating the core in the IP Manager Configuration window. Compile the example design project and download the **.hex** or **.bit** file to your board.

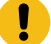

Important: 易灵思 tested the example design generated with the default parameter options only.

易灵思 provides a Triple Speed Ethernet MAC (TSEMAC) core example design that targets the Trion<sup>®</sup> T120 BGA324 Development Board and 钛金系列 Ti60 F225 Development Board. The example design demonstrates the functionality of the Triple Speed Ethernet MAC core running at 1000 Mbps. The example design includes two test modes:

- Normal mode test—The MAC/UDP pattern generator constructs and initiates TX packets for the TX path of the Triple Speed Ethernet MAC core.
- Linked-Partner mode test—The TX packets are constructed by the other end of the network, for example a computer.

The example design consists of:

- MAC/UDP pattern generator—Generates the MAC/UDP TX packet to the Triple Speed Ethernet MAC core thru AXI4-ST TX interface.
- RISC-V Sapphire SOC—Allows you to con#gure the Triple Speed Ethernet MAC core configuration register and example design configuration register. Refer to the Table 29: Example Design Configuration Registers on page 36 for more details.
- Triple Speed Ethernet MAC core

Figure 2: Example Design Block Diagram

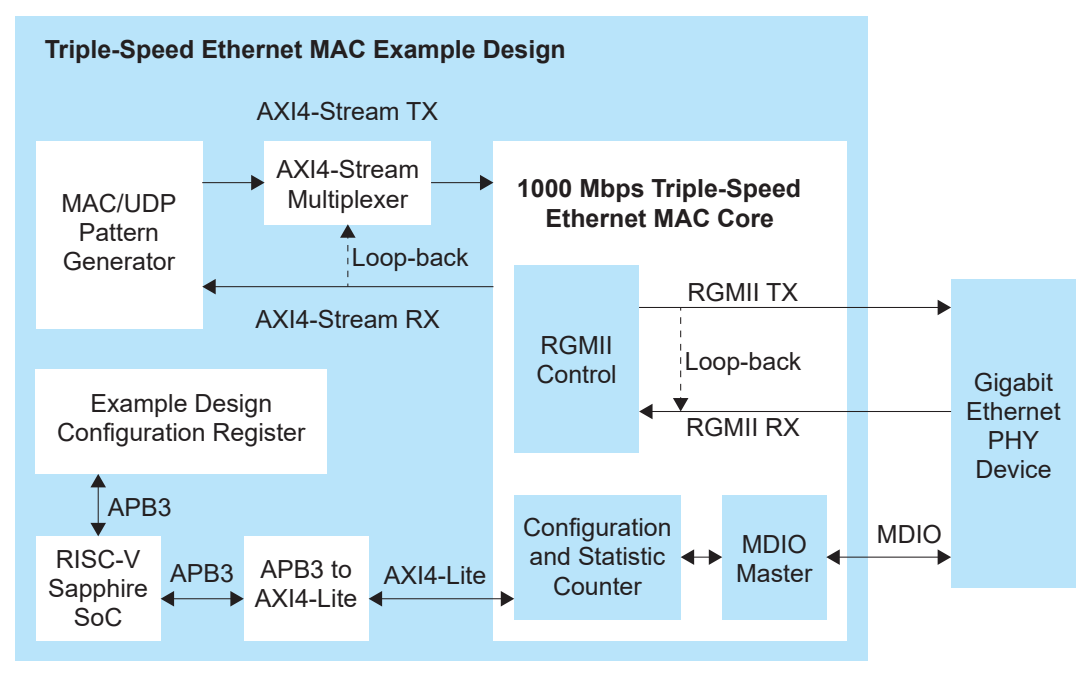

#### Table 23: Trion<sup>®</sup> T120 BGA324 Development Board Example Design Implementation

| FPGA           | LUTs  | Memory<br>Blocks |        | f <sub>MAX</sub> (MHz) <sup>(5)</sup> |           |        |
|----------------|-------|------------------|--------|---------------------------------------|-----------|--------|
|                |       |                  | clk    | clk_125m                              | rgmii_rxc |        |
| T120 BGA324 C4 | 7,536 | 109              | 56.598 | 133.491                               | 138.939   | 2020.2 |

Table 24: 钛金系列 Ti60 F225 Development Board Example Design Implementation

| FPGA         | Logic Elements (Logic,<br>Adders, Flipflops, etc.) | Memory Blocks    | DSP Blocks   | Efinity <sup>®</sup> Version |
|--------------|----------------------------------------------------|------------------|--------------|------------------------------|
| Ti60 F225 C4 | 12,127/60800 (19.96 %)                             | 60/256 (23.43 %) | 4/160 (2.5%) | 2022.2                       |

## **Required Hardware**

### Trion® T120 BGA324 Development Kit Example

The example design uses the following hardware from the Trion<sup>®</sup> T120 BGA324 Development Kit:

- Trion<sup>®</sup> T120 BGA324 Development Board
- Micro-USB cable
- 12 V power adapter

You also need the following hardware, which you provide yourself:

- USB-to-UART converter module
- Ethernet cable
- Computer

### 钛金系列 Ti60 F225 Development Board Example

The example design uses the following hardware from the 钛金系列 Ti60 F225 Development Kit:

- 钛金系列 Ti60 F225 Development Board
- USB-C data cable
- 12 V power adapter
- Ethernet Connector Daughter Card

You also need the following hardware, which you provide yourself:

- Ethernet cable
- Computer

<sup>&</sup>lt;sup>(5)</sup> Using default parameter settings.

## Hardware Set Up for Trion<sup>®</sup> T120 BGA324 Development Board

The following figure shows the hardware setup steps for Trion<sup>®</sup> T120 BGA324 Development Board example design. If you have not already done so, attach standoffs to the board.

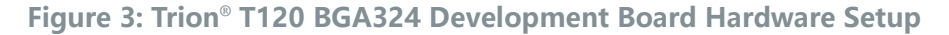

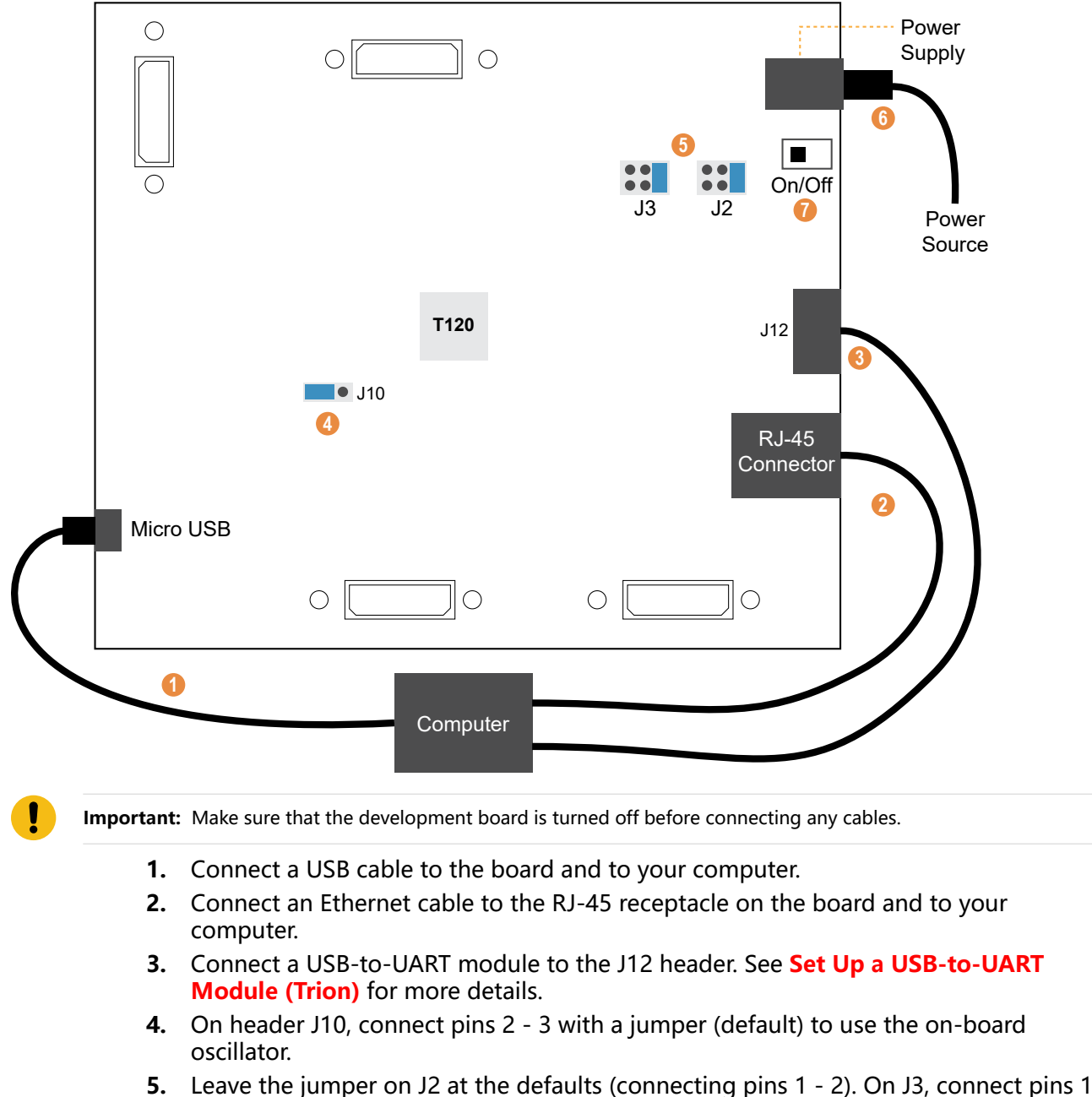

- 2.
- 6. Connect the 12 V power supply to the board connector and to a power source.
- **7.** Turn on the board.

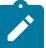

**Note:** Ensure that you install the driver for the correct interface. Refer to the development kit user guide for information about installing drivers.

## Set Up a USB-to-UART Module

The Trion<sup>®</sup> T120 BGA324 Development Board does not have a USB-to-UART converter, therefore, you need to use a separate USB-to-UART converter module. A number of modules are available from various vendors; any USB-to-UART module should work.

#### Figure 4: Connect the UART Module to I/O Header J12

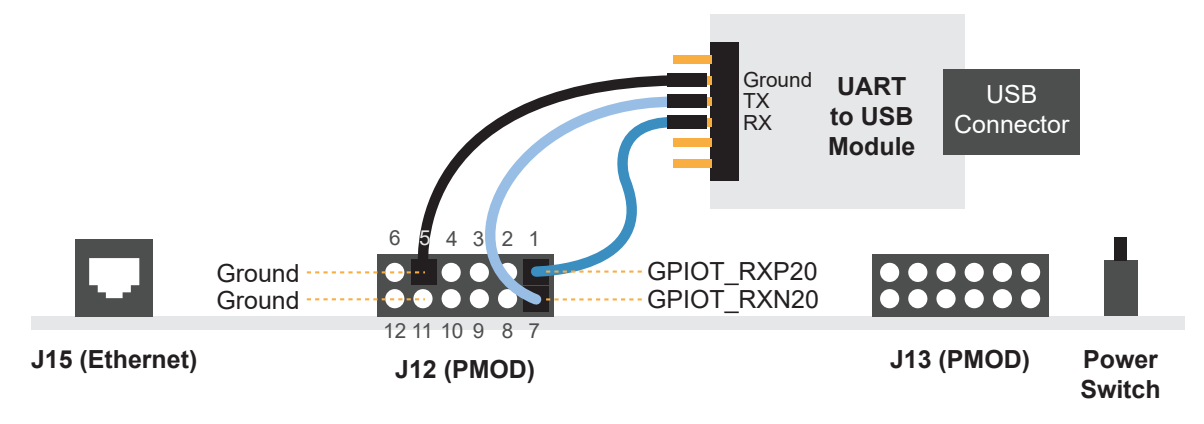

- **1.** Connect the UART's RX, TX, and ground pins to the Trion<sup>®</sup> T120 BGA324 Development Board using:
  - RX—GPIOT RXP20, which is labeled as 1 on header J12
  - TX—GPIOT RXN20, which is labeled as 7 on header J12
  - Ground—Ground, connect to one of the GND pins on header J12
- **2.** Plug the UART module into a USB port on your computer. The driver should install automatically if needed.

### Finding the COM Port (Windows)

- **1.** Type Device Manager in the Windows search box.
- Expand Ports (COM & LPT) to find out which COM port Windows assigned to the UART module; it is listed as USB Serial Port (COMn) where n is the assigned port number. Note the COM number.

### Finding the COM Port (Linux)

In a terminal, type the command:

dmesg | grep ttyUSB

The terminal displays a series of messages about the attached devices.

usb <number>: <adapter> now attached to ttyUSB<number>

There are many USB-to-UART converter modules on the market. Some use an FTDI chip which displays a message similar to:

usb 3-3: FTDI USB Serial Device converter now attached to ttyUSB0

However, the Trion<sup>®</sup> T120 BGA324 Development Board also has an FTDI chip and gives the same message. So if you have both the UART module and the board attached at the same time, you may receive three messages similar to:

usb 3-3: FTDI USB Serial Device converter now attached to ttyUSB0 usb 3-2: FTDI USB Serial Device converter now attached to ttyUSB1 usb 3-2: FTDI USB Serial Device converter now attached to ttyUSB2

In this case, the second 2 lines (marked by usb 3-2) are the development board and the first line (usb 3-3) is the UART module.

## Hardware Set Up for 钛金系列 Ti60 F225 Development Board

The following figure shows the hardware setup steps for 钛金系列 Ti60 F225 Development Board example design. If you have not already done so, attach standoffs to the board.

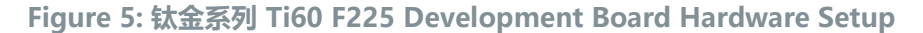

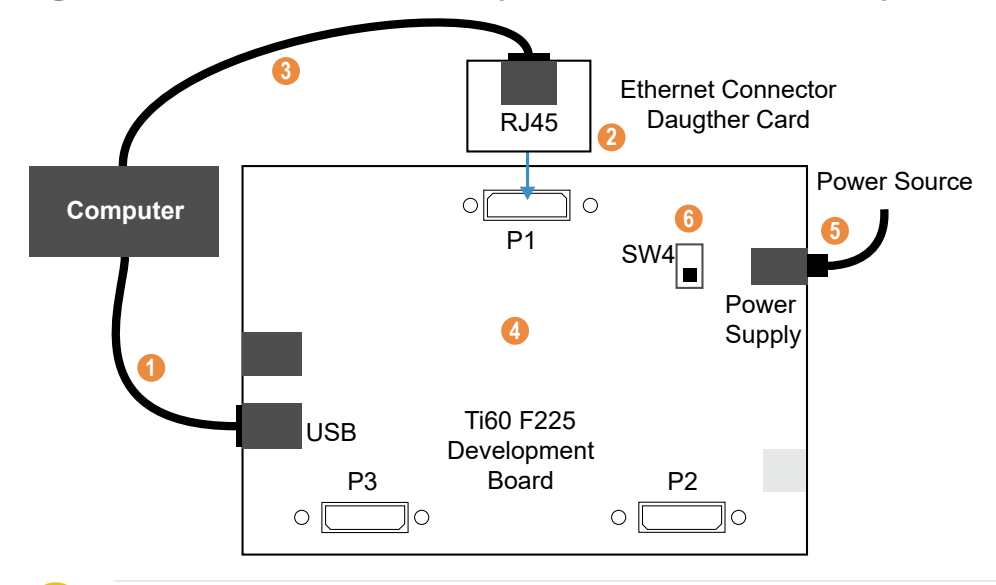

**Important:** Make sure that the development board is turned off before connecting any cables.

- 1. Connect a USB-C cable to the board and to your computer.
- **2.** Attach the Ethernet Connector Daughter Card to header P1 of the development board.
- **3.** Connect an Ethernet cable to the RJ-45 receptacle on the Ethernet Connector Daughter Card and to your computer.
- **4.** Leave the board jumper settings to default. Refer to the development kit user guide for information about the default jumper settings.
- 5. Connect the 12 V power supply to the board connector and to a power source.
- **6.** Turn on the board.

**Note:** Ensure that you install the driver for the correct interface. Refer to the development kit user guide for information about installing drivers.

## Set Up a USB-to-UART Module

The 钛金系列 Ti60 F225 Development Board has a USB-to-UART converter connected to the Ti60's GPIOL\_01 and GPIOL\_02 pins. The 钛金系列 Ti180 J484 Development Board has a USB-to-UART converter connected to the Ti180's GPIOR\_67 and GPIOR\_68 pins. To use the UART, simply connect a USB cable to the FTDI USB connector on the targeted development board and to your computer.

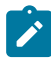

**Note:** The board has an FTDI chip to bridge communication from the USB connector. FTDI interface 2 on Ti60 communicates with the on-board UART. You do not need to install a driver for this interface because when you connect the 钛金系列 Ti60 F225 Development Board to your computer, Windows automatically installs a driver for it.

### Finding the COM Port (Windows)

- 1. Type Device Manager in the Windows search box.
- 2. Expand Ports (COM & LPT) to find out which COM port Windows assigned to the UART module. You should see 2 devices listed as USB Serial Port (COMn) where n is the assigned port number. Note the COM number for the first device; that is the UART.

### Finding the COM Port (Linux)

In a terminal, type the command:

ls /dev/ttyUSB\*

The terminal displays a list of attached devices.

/dev/ttyUSB0 /dev/ttyUSB1 /dev/ttyUSB2 /dev/ttyUSB3

The UART is /dev/ttyUSB2.

## Using this Example with the RISC-V SDK

Before working with the software included with this example design, you should already be familiar with using the Sapphire SoC and RISC-V SDK. Specifically, you should know how to:

- Launch Eclipse using the run\_eclipse.bat file (Windows) or run\_eclipse.sh file (Linux) scripts.
- Set up global environment variables.
- Create and build a software project.
- Debug using the OpenOCD debugger.
- Open a UART terminal.

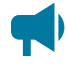

Learn more: Refer to the RISC-V SDK chapter of the Sapphire RISC-V SoC Hardware and Software User Guide for detailed instructions on how to perform these tasks.

## Example Design Double Data I/O Settings

**Note:** These sections described the DDIO and Interface Designer settings specifically for the example design. For a generic Interface Designer settings, refer to **Double Data I/O Settings** on page 18.

Because the Trion<sup>®</sup> T120 BGA324 Development Board has a limited number of available GPIO with capability, the example design does not assign the Triple Speed Ethernet MAC RGMII control signals, rgmii\_tx\_ctl and rgmii\_rx\_ctl to a DDIO block. Instead, the HI and LO TX control signals are OR together, while the HI and LO RX control signal are assigned with the same input control signal. You do not need this logic if you are not using a Trion<sup>®</sup> T120 BGA324 Development Board or a T120 BGA576 Development Board where the hard DDIO block is available for rgmii\_tx\_ctl\_HI/rgmii\_tx\_ctl\_LO and rgmii\_rx\_ctl\_HI/rgmii\_rx\_ctl\_LO.

To disable the logic, comment out the following lines in the **tsemac ex.v** file.

```
assign rgmii_tx_ctl = rgmii_tx_ctl_HI | rgmii_tx_ctl_LO;
assign rgmii_rx_ctl_HI = rgmii_rx_ctl;
assign rgmii_rx_ctl_LO = rgmii_rx_ctl;
```

**Note:** The project file included in the example design has predefined all necessary Interface Designer settings. You do not have to set the Interface Designer described in this section again. You can refer to the following settings when designing your own Triple Speed Ethernet MAC core.

## **Interface Designer Settings**

You must enable the DDIO option for the following signals:

rgmii\_txc

In the Efinity<sup>®</sup> Interface Designer, use the Create Block menu to add the signals and set the Block Editor settings as shown in the following table.

#### Table 25: Block Editor Settings for rgmii\_txc

| Parameter              | rgmii_txc                |
|------------------------|--------------------------|
| Instance Name          | User defined             |
| Mode                   | output                   |
| Register Option        | register                 |
| Double Data I/O Option | resync                   |
| Clock Pin Name         | _                        |
| Pin Name (HI)          | rgmii_txc_HI             |
| Pin Name (LO)          | rgmii_txc_LO             |
| Enable invert clock    | Yes (Trion)<br>No (钛金系列) |
| Output Clock Pin Name  | clk_125m_90deg           |

You must enable the DDIO option for the following buses:

- rgmii rxd
- rgmii txd

Use the Create GPIO Bus wizard to add the buses and set the Bus Property settings as shown in the following table.

| Table 26: Bus | Property | Settings | for rgmii | rxd and | rgmii txd |
|---------------|----------|----------|-----------|---------|-----------|
|---------------|----------|----------|-----------|---------|-----------|

| Parameter              | Setting      |              |  |  |
|------------------------|--------------|--------------|--|--|
|                        | rgmii_rxd    | rgmii_txd    |  |  |
| Mode                   | Input        | Output       |  |  |
| Pin Name (HI)          | rgmii_rxd_HI | rgmii_txd_HI |  |  |
| Pin Name (LO)          | rgmii_rxd_LO | rgmii_txd_LO |  |  |
| Register Option        | register     | register     |  |  |
| Double Data I/O Option | resync       | resync       |  |  |
| Clock Pin Name         | rgmii_rxc    | _            |  |  |
| Output Clock Pin Name  | -            | clk_125m     |  |  |
| Enable invert clock    | No           | No           |  |  |

## Double Data I/O Waveforms

The following figures show the input and output waveforms when the DDIO option are enabled in the Triple Speed Ethernet MAC core signals.

Figure 6: Output Signals Waveform with DDIO Enabled

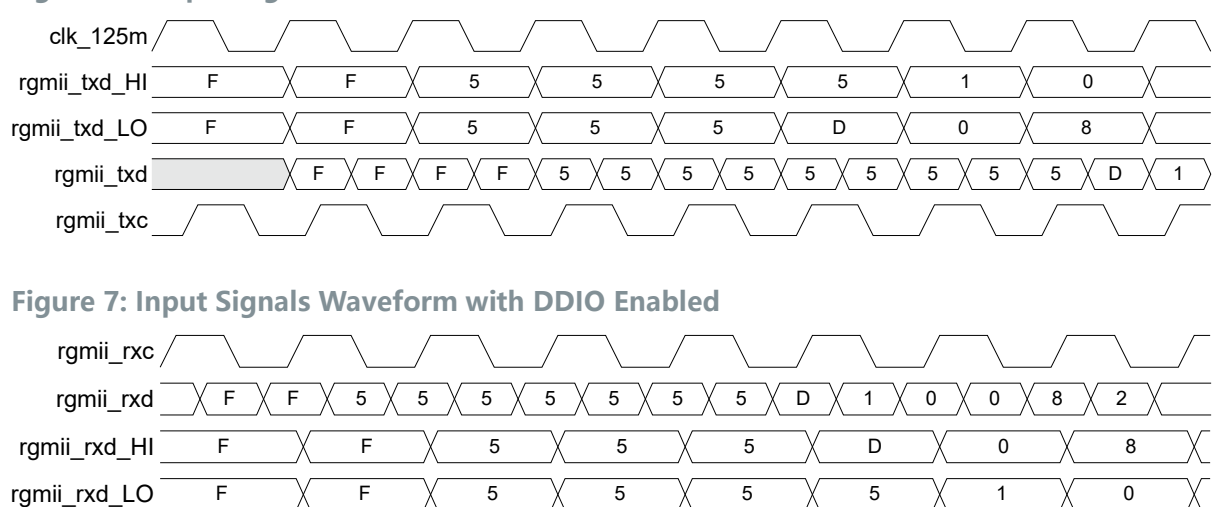

## **Example Design Test Modes**

The example design includes software for the Sapphire SoC in the **tseDemo** directory. In addition to the source code, 易灵思 provides compiled binary files using predefined settings so you can easily try out two test modes:

- Normal Test Mode—Use the tseDemo.elf file in the build\test mode 0 directory.
- Linked-partner Test Mode—Use the tseDemo.elf file in the build\test\_mode\_1 directory.

You can also customize the test modes by changing the variables in the Sapphire SoC software driver code, **embedded\_sw\sapphire\bsp\efinix\EfxSapphireSoc\app \tseDemo.h** file. However, you must rebuild the software if you change any variable.

Figure 8: Defining Variables in tseDemo.h File

```
#define PRINTF EN 1
#define TEST MODE 1//0:Normal Mode; 1:Linked-partner Test Mode;
#define PAT NUM
                       0
#define PAT_DLEN
#define PAT_IPG
#define PAT_TYPE
                       8
                       4095//4095//255
                       0//0:UDP Pattern; //1:MAC Pattern;
#define DST MAC H
                       Oxffff
#define DST_MAC_L
#define SRC_MAC_H
                       Oxfffffff
                       0xeae8
#define SRC_MAC_L
#define SRC_IP
                       0x5e0060c8
                       0xc0a80164
#define SRC_IP
#define DST_IP
#define SRC_PORT
#define DST_PORT
                       0xc0a80165
                       0x0521
                       0x2715
```

Realigning the PHY Clock

There are two ways to re-align the PHY clock with respect to the data to allow the core to receive or transmit data correctly:

- Using the PHY RGMII clock-to-data delay in the Sapphire SoC software driver function code.
- Using the core top module rgmii\_rxc\_edge and rgmii\_txc\_dly signals

### Using the PHY RGMII Clock-to-Data Delay (Trion Only)

To use the PHY RGMII clock-to-data delay, TX\_delay and RX\_delaychange the PhyDlySetRXTX() value in the **main.c** function file. The function file is located in the **\embedded\_sw\sapphire\software\standalone\tseDemo\src** directory.

Figure 9: Defining Delay in main.c Function File

#### Table 27: RX delay and TX delay Delay Settings

| Delays   | Values | Description                                                                        |
|----------|--------|------------------------------------------------------------------------------------|
| RX_delay | 0 – 15 | Clock to data setup delay for RGMII RX path with 1000 Mbps.<br>Recommended values: |
|          |        | 0: Smallest delay of around 0.81 ns                                                |
|          |        | 2: Delay of around 1.1 ns                                                          |
|          |        | 8: Delay of around 2.17 ns                                                         |
|          |        | 15: Largest delay of around 2.92 ns                                                |
| TX_delay | 0 – 15 | Clock to data setup delay for RGMII TX path with 1000 Mbps.<br>Recommended values: |
|          |        | 0: Smallest delay of around 0.021 ns                                               |
|          |        | 2: Delay of around 0.4 ns                                                          |
|          |        | 8: Delay of around 1.7 ns                                                          |
|          |        | 15: Largest delay of around 3.3 ns                                                 |

### Using the RGMII rgmii rxc edge and rgmii txc dly Signals

To use the top-module  $\tt rgmii\_rxc\_edge$  and  $\tt rgmii\_txc\_dly$  signals, set the following signals accordingly.

| Top-Module Signal | Description                                                                                                    |
|-------------------|----------------------------------------------------------------------------------------------------|
| rgmii_rxc_edge    | Select the first rgmii_rxd valid window sampling:<br>'b0: Sampled using rising-edge of the rgmii_rxc signal.<br>'b1: Sampled using falling-edge of the rgmii_rxc signal.<br>Default: 'b1                                                 |
| rgmii_txc_dly     | Select rgmii_txc rising alignment with the rgmii_txd signal:<br>'b0: The rgmii_txc rising edge is edge-aligned with the rgmii_txd signal.<br>'b1: The rgmii_txc rising edge is center-aligned with the rgmii_txd signal.<br>Default: 'b1 |

## Normal Mode Test

The MAC/UDP pattern generator constructs and initiates TX packets for the TX path of the core. The receiving end can be either at other RX (disable RGMII interface loop back) or looped-back at the internal RGMII control block (enable RGMII interface loop back). If the RGMII interface loop back is disabled, the RX path receives the RX packet from the other TX at the other end or from Ethernet PHY device loop-back. The simulation testbench included in this example uses the loop-back method.

#### Figure 10: Normal Mode Data Flow

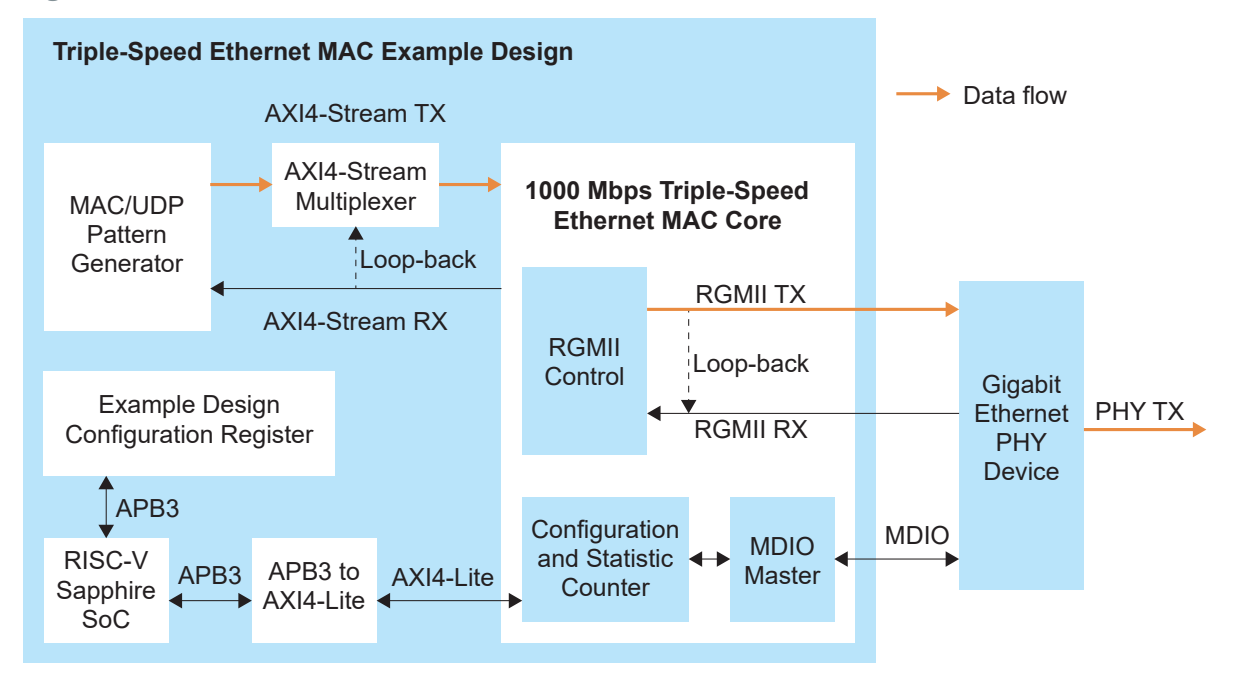

#### **Table 28: Normal Mode Macros**

| Macro Name | Description                                                               |
|------------|---------------------------------------------------------------------------|
| PAT_NUM    | Number of transmit packet. Unlimited packet transmission is denoted by 0. |
| PAT_DLEN   | Length of the UDP/MAC pattern transmit packet.                            |
| PAT_IPG    | Number of interpacket gap. One interpacket gap is 8 ns.                   |
| PAT_TYPE   | Type of transmit packet pattern.<br>1: MAC pattern<br>0: UDP pattern      |

The test passes when:

- The value of PAT\_NUM is 0, the value of aFramesTransmittedOK continues to increase until 0xffff. If the value of PAT\_NUM is non-zero, the value of aFramesTransmittedOK and PAT\_NUM must be the same.
- The value of aFramesReceivedOK is the same with the number of frames sent by the opposite end of the network. The ifInErrors is 0.
- The captured network packet is consistent with the transmitted packet pattern. See Using Wireshark on page 35 for more information.

**Note:** You can use any terminal program, such as Putty, termite, or the built-in Eclipse terminal to monitor the aFramesTransmittedOK, aFramesReceivedOK, and ifInErrors statistic counter register values.

```
Figure 11: Normal Mode Telnet Session Output Example
```

---EFX-RISCV Command Line Menu Demo---Wait Ethernet Link up... Rd Phy Addr 0 : 1140 Rd Phy Addr 2 : 6e Rd Phy Addr 3 : 3212 Wr Phy Addr 1f : 168 Wr Phy Addr 1f : 168 Wr Phy Addr 1e : 8040 Start Info : Set Phy Delay. Wr Phy Addr 1e : 401e Rd Phy Addr 1f : 5988 Setup New Value = : 0 : 0 : 0 Wr Phy Addr 1f : 5900 Wr Phy Addr 1e : 801e Wr Phy Addr 1e : 401e Rd Phy Addr 1f : 5900 Read New Value = : 5900 : 5900 Rd Phy Addr 11 : ac00 Info : Phy Link up on 1000Mbps. Info : Set Mac Speed. Info : Set Mac IPG. Info : Assert mac reset Info : Deassert mac reset Info : Mac Reset Statistics Counters. Info : Set Pattern Generator. aFramesTransmittedOK : 15c3e aFramesReceivedOK : 3 ifInErrors : 0 ifOutErrors : 0 etherStatsPkts : 3 etherStatsUndersizePkts : 0 etherStatsOversizePkts : 0 aRxFilterFramesErrors : 0 aFrameCheckSequenceErrors : 0 aTxPAUSEMACCtrlFrames : 0 aRxPAUSEMACCtrlFrames : 0 \_\_\_\_\_ \_\_\_\_\_ aFramesTransmittedOK : 2bb29 aFramesReceivedOK : 5 ifInErrors : 0 ifOutErrors : 0 etherStatsPkts : 5 etherStatsUndersizePkts : 0 etherStatsOversizePkts : 0 aRxFilterFramesErrors : 0
aFrameCheckSequenceErrors : 0 aTxPAUSEMACCtrlFrames : 0 aRxPAUSEMACCtrlFrames : 0

## Linked-Partner Test

The TX packets are constructs by the other end of the network, for example, a computer. The AXI4-ST loop back is enabled in this test mode, and the MAC/UDP pattern generator is not used. The Triple Speed Ethernet MAC core receives the TX packet from the PC and transmits the received packet back to the PC at the AXI4-ST interface.

#### **Figure 12: Linked-Partner Data Flow**

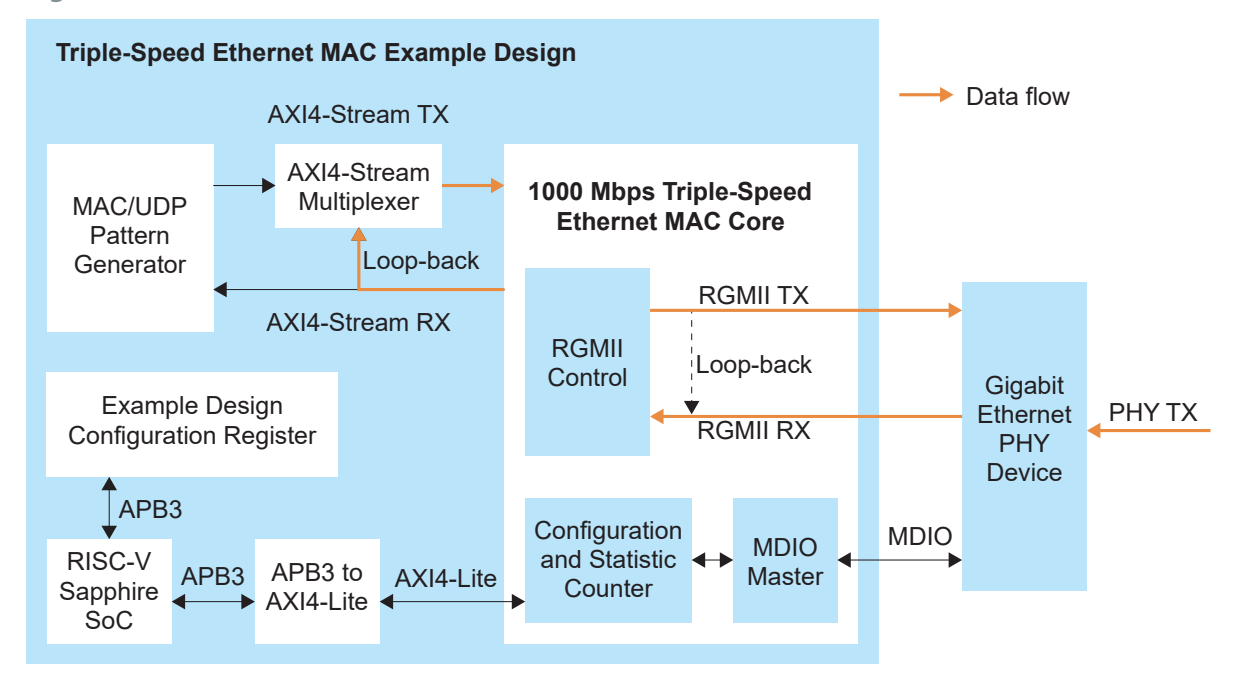

The test passes when:

- The value of aFramesTransmittedOK and aFramesReceivedOK is consistent.
- The ifInErrorsis 0.
- The captured network packet is consistent with the transmitted packet pattern. See Using Wireshark on page 35 for more information.

**Note:** You can use any terminal program, such as Putty, termite, or the built-in Eclipse terminal to monitor the aFramesTransmittedOK, aFramesReceivedOK, and ifInErrors statistic counter register values.

```
Figure 13: Linked-Partner Mode Telnet Session Output Example
```

---EFX-RISCV Command Line Menu Demo---Wait Ethernet Link up... Rd Phy Addr 0 : 1140 Rd Phy Addr 2 : 6e Rd Phy Addr 3 : 3212 Wr Phy Addr 1f : 168 Wr Phy Addr 1f : 168 Wr Phy Addr 1f : 8040 Start Info : Set Phy Delay. Wr Phy Addr 1e : 401e Rd Phy Addr 1f : 5988 Setup New Value = : 0 : 0 Wr Phy Addr 1f : 5900 Wr Phy Addr 1e : 801e Wr Phy Addr 1e : 801e Wr Phy Addr 1e : 401e Rd Phy Addr 1f : 5900 Read New Value = : 5900 : 5900 Rd Phy Addr 11 : ac00 Info : Phy Link up on 1000Mbps. Info : Set Mac Speed. Info : Set Mac IPG. Info : Assert mac reset Info : Deassert mac reset Info : Set Mac Address. Info : Mac Reset Statistics Counters. aFramesTransmittedOK : 3 aFramesReceivedOK : 3 ifInErrors : 0 ifOutErrors : 1 etherStatsPkts : 3 etherStatsUndersizePkts : 0 etherStatsOversizePkts : 0 aRxFilterFramesErrors : 0 aFrameCheckSequenceErrors : 0 aTxPAUSEMACCtrlFrames : 0 aRxPAUSEMACCtrlFrames : 0 \_\_\_\_\_ \_\_\_\_\_ aFramesTransmittedOK : e aFramesReceivedOK : e ifInErrors : 0 ifOutErrors : 1 etherStatsPkts : e etherStatsUndersizePkts : 0 etherStatsOversizePkts : 0 aRxFilterFramesErrors : 0 aFrameCheckSequenceErrors : 0 aTxPAUSEMACCtrlFrames : 0 aRxPAUSEMACCtrlFrames : 0 \_\_\_\_\_ aFramesTransmittedOK : 14 aFramesReceivedOK : 14 ifInErrors : 0 ifOutErrors : 1 etherStatsPkts : 14 etherStatsUndersizePkts : 0 etherStatsOversizePkts : 0 aRxFilterFramesErrors : 0 aFrameCheckSequenceErrors : 0 aTxPAUSEMACCtrlFrames : 0 aRxPAUSEMACCtrlFrames : 0

## **Using Wireshark**

Wireshark is a free, open-source network packet analyzer software. 易灵思<sup>®</sup> recommends that you use Wireshark to check for captured and transmitted packet consistency when the opposite end of the network is connected to a PC.

To use Wireshark:

- 1. Download Wireshark software from www.wireshark.org and install.
- 2. Open Wireshark and in the **Capture** category, you will see a list of available networks that are currently available on your computer.
- 3. Select Ethernet and Wireshark starts capturing any transaction occurring at the port.

### Normal Mode

Once you start the debugging process in Open OCD debugger, you can expect the data packets to start showing up in Wireshark.

Figure 14: TEST MODE=0 and PAT TYPE=0

| 1 | No. Time       | Source        | Destination   | Protocol | Length | Info                 |
|---|----------------|---------------|---------------|----------|--------|----------------------|
|   | 224 109.366346 | 192.168.1.100 | 192.168.1.101 | UDP      | 142    | 1313 → 10005 Len=100 |
| L | 225 109.366346 | 192.168.1.100 | 192.168.1.101 | UDP      | 142    | 1313 → 10005 Len=100 |
| L | 226 109.366346 | 192.168.1.100 | 192.168.1.101 | UDP      | 142    | 1313 → 10005 Len=100 |
|   | 227 109.366346 | 192.168.1.100 | 192.168.1.101 | UDP      | 142    | 1313 → 10005 Len=100 |
|   | 228 109.366346 | 192.168.1.100 | 192.168.1.101 | UDP      | 142    | 1313 → 10005 Len=100 |

#### Figure 15: TEST MODE=0 and PAT TYPE=1

| No. | Time        | Source            | Destination       | Protocol | Length | h Info                                                                      |   |
|-----|-------------|-------------------|-------------------|----------|--------|-----------------------------------------------------------------------------|---|
|     | 11 6.921238 | ea:e8:5e:00:60:c8 | LCFCHefe_27:ac:9d | LLC      |        | 114 I P, N(R)=1, N(S)=1; DSAP NULL LSAP Individual, SSAP NULL LSAP Response | e |
|     | 12 6.921238 | ea:e8:5e:00:60:c8 | LCFCHefe_27:ac:9d | LLC      |        | 114 I P, N(R)=1, N(S)=1; DSAP NULL LSAP Individual, SSAP NULL LSAP Response | e |
|     | 13 6.921238 | ea:e8:5e:00:60:c8 | LCFCHefe_27:ac:9d | LLC      |        | 114 I P, N(R)=1, N(S)=1; DSAP NULL LSAP Individual, SSAP NULL LSAP Response | e |
|     | 14 6.921238 | ea:e8:5e:00:60:c8 | LCFCHefe_27:ac:9d | LLC      |        | 114 I P, N(R)=1, N(S)=1; DSAP NULL LSAP Individual, SSAP NULL LSAP Response | e |
|     | 15 6.921238 | ea:e8:5e:00:60:c8 | LCFCHefe_27:ac:9d | LLC      |        | 114 I P, N(R)=1, N(S)=1; DSAP NULL LSAP Individual, SSAP NULL LSAP Response | e |

Linked-Partner Mode

The data packets displayed in Wireshark for Linked-Partner mode will vary among users because the data packets are generated from different connected devices. For reference, see **Figure 13: Linked-Partner Mode Telnet Session Output Example** on page 34.

## Example Design Configuration Registers

## Table 29: Example Design Configuration Registers

Default value for all DWORD offsets are 0x0.

| DWORD<br>Offset | Name                       | R/W | Description                                                                                                    |
|-----------------|----------------------------|-----|----------------------------------------------------------------------------------------------------|
| 0x200           | mac_sw_rst                 | R/W | Assert high to trigger proto_reset signal. The register output is tied to proto_reset signal.                                               |
| 0x204           | Bit 0 - axi4_st_mux_select | R/W | <ul><li>0: Transmit AXI4-Stream TX packet from pattern generator.</li><li>1: Loopback AXI4-Stream RX path to AXI4-Stream TX path.</li></ul> |
|                 | Bit 1 - pat_mux_select     | R/W | 0: Select UDP pattern generator.<br>1: Select MAC pattern generator.                                                                        |
| 0x208           | Bit 0 - udp_pat_gen_en     | R/W | Assert high then low to trigger a UDP packet.                                                                                               |
|                 | Bit 1 - mac_pat_gen_en     | R/W | Assert high then low to trigger MAC packet.                                                                                                 |
| 0x20c           | Bit [15:0] - pat_gen_num   | R/W | The number of transmit packet to send. Zero indicates unlimited packets.                                                                    |
|                 | Bit [31:16] - pat_gen_ipg  | R/W | The UDP/MAC interpacket gap.                                                                                                    |
| 0x210           | pat_dst_mac [31:0]         | R/W | The UDP/MAC pattern's destination MAC address.                                                                                              |
| 0x214           | pat_dst_mac [47:32]        | R/W |                                                                                                    |
| 0x218           | pat_src_mac [31:0]         | R/W | The UDP/MAC pattern' s source MAC address.                                                                                                  |
| 0x21c           | pat_src_mac [47:32]        | R/W |                                                                                                    |
| 0x220           | pat_mac_dlen [15:0]        | R/W | The length of a MAC pattern packet. The complete MAC pattern packet is pat_mac_dlen + 14 bytes (excluding CRC).                             |
| 0x224           | pat_src_ip [31:0]          | R/W | The UDP pattern's source IP address.                                                                                                    |
| 0x228           | pat_dst_ip [31:0]          | R/W | The UDP pattern's destination IP address.                                                                                                   |
| 0x22c           | Bit [15:0] pat_src_port    | R/W | The UDP pattern' s source port.                                                                                                    |
|                 | Bit [31:16] pat_dst_port   |     | The UDP pattern's destination port.                                                                                                    |
| 0x230           | pat_udp_dlen [15:0]        | R/W | The length of a UDP pattern packet. The complete UDP pattern packet is pat_udp_dlen + 45 bytes (excluding CRC).                             |

## Triple Speed Ethernet MAC Testbench

You can choose to generate the testbench when generating the core in the IP Manager Configuration window.

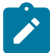

Note: You must include all .v files generated in the /testbench directory in your simulation.

易灵思 provides a simulation script for you to run the testbench quickly using the Modelsim software. To run the Modelsim testbench script, run vsim -do modelsim.do in a terminal application. You must have Modelsim installed on your computer to use this script.

#### **Table 30: Testbench Files**

The IP Manager generates different encrypted source codes for you to simulate with different simulators.

| Directory           | Note                                                                                  |
|---------------------|---------------------------------------------------------------------------------------|
| /Testbench          | Contains the example design and testbench files.                                      |
| /Testbench/modelsim | Contains the generated encrypted source code to simulate with the Modelsim simulator. |
| /Testbench/ncsim    | Contains the generated encrypted source code to simulate with the NCSIM simulator.    |
| /Testbench/synopsys | Contains the generated encrypted source code to simulate with the VCS simulator.      |

The simulation testbench environment is set in a RGMII TX and RGMII RX loop-back manner by connecting the RGMII TX interface to the RGMII RX interface at the testbench file. You can select the MAC speed, type of pattern generator, and packet length in the testbench.

The testbench has seven test cases. The default test case is test case 1. To use other available test cases, define the TSET CASE parameter value in the **tb top.v** file.

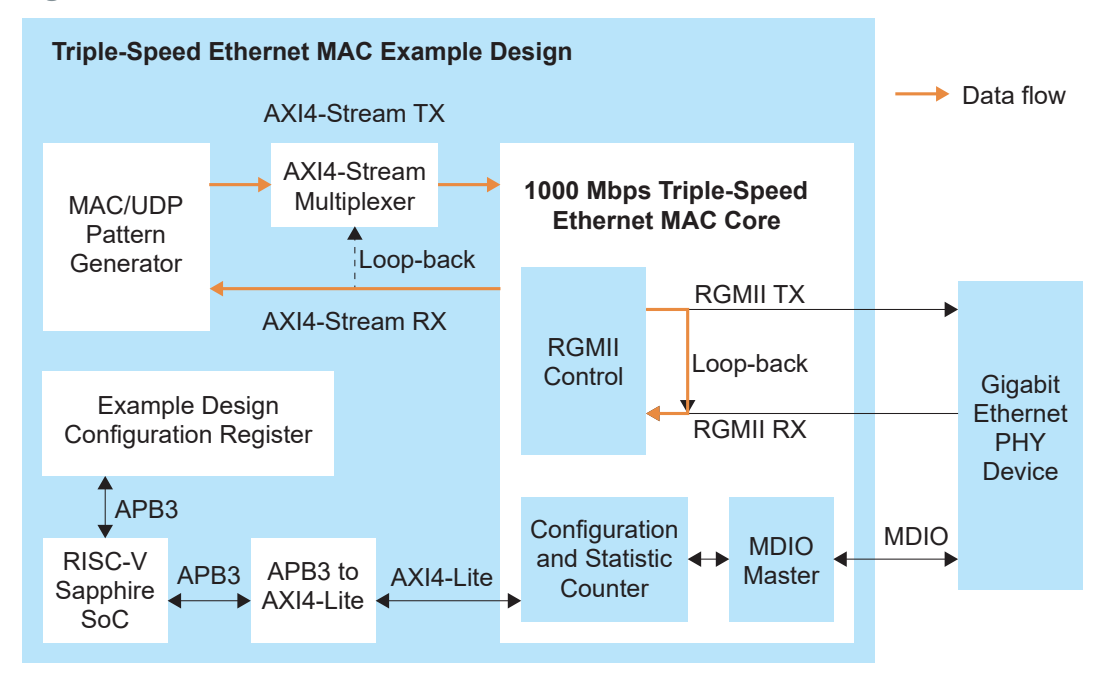

### **Figure 16: Testbench Data Flow**

#### Table 31: Test Cases

| TSET_CASE<br>Value | Test Case Name                              | Description                                                                                                    |
|--------------------|---------------------------------------------|----------------------------------------------------------------------------------------------------|
| 1                  | Transmit MAC pattern packet test            | Packet length is set to 100, packet number is set to 1000, and packet type is set to MAC pattern.                                                                                                    |
| 2                  | Transmit UDP pattern packet test            | Packet length is set to 100, packet number is set to 1000, and packet type is set to UDP pattern.                                                                                                    |
| 3                  | Pause frame packet test                     | Five packets are transmitted. The first and second packets are normal packets, the third packet is a pause frame, and the fourth and fifth packets are normal packets.                                                                                  |
| 4                  | Jumbo packet and oversize jumbo packet test | Packet length is set to 9000. Transmit the first jumbo packet with length set to 9000 and the second jumbo packet with length set to 9001. The second jumbo packet triggers an error on the ifInError register and the rx_axis_mac_tuser value turns 1. |
| 5                  | Undersize packet test                       | The packet length is set to 0. Data byte of value 8' h00 is inserted to the packet to full fill the 64-bytes minimum packet length.                                                                                                    |
| 6                  | Error packet test                           | The first packet is a normal packet, the second packet has CRC error, and the third packet is an oversize packet.                                                                                                    |
| 7                  | Address filtering test                      | The packet's destination MAC address is not the same as the local MAC address.                                                                                                    |

The pattern generator and checker prints out <code>Correct MAC packet received</code> if the received packet is consistent with the transmitted packet. The following example shows the test case 1 output in the terminal.

| Confi     | Ĺgι | ire TSE N | MAC I | [P register | setting - |          |
|-----------|-----|-----------|-------|-------------|-----------|----------|
| 9610000   | -   | Correct   | MAC   | packet      | Ο,        | received |
| 18330000  | -   | Correct   | MAC   | packet      | 1,        | received |
| 27050000  | -   | Correct   | MAC   | packet      | 2,        | received |
| 35770000  | -   | Correct   | MAC   | packet      | З,        | received |
| 44490000  | -   | Correct   | MAC   | packet      | 4,        | received |
| 53210000  | -   | Correct   | MAC   | packet      | 5,        | received |
| 61930000  | -   | Correct   | MAC   | packet      | 6,        | received |
| 70650000  | -   | Correct   | MAC   | packet      | 7,        | received |
| 79370000  | -   | Correct   | MAC   | packet      | 8,        | received |
| 88090000  | -   | Correct   | MAC   | packet      | 9,        | received |
| 96810000  | -   | Correct   | MAC   | packet      | 10,       | received |
| 105530000 | -   | Correct   | MAC   | packet      | 11,       | received |
| 114250000 | -   | Correct   | MAC   | packet      | 12,       | received |
| 122970000 | -   | Correct   | MAC   | packet      | 13,       | received |

## **Revision History**

### Table 32: Revision History

| Date           | Version | Description                                                                                                    |
|----------------|---------|----------------------------------------------------------------------------------------------------|
| June 2023      | 4.8     | Added Device Support and release notes sections. (DOC-1234)                                                                                                    |
|                |         | Updated rgmii_txc settings for example design and to run other designs at 1000 Mbps.                                                                                          |
| March 2023     | 4.7     | Added-in Normal Mode and Linked-Partner Mode sub-topic in Using Wireshank topic. (DOC-1176)                                                                                   |
|                |         | Updated program in Using the PHY RGMII Clock-to-Data Delay (Trion Only).                                                                                                    |
| February 2023  | 4.6     | Added Ti60 F225 Development Board example design support.<br>(DOC-1152)                                                                                                    |
| February 2023  | 4.5     | Added note about the resource and performance values in the resource and utilization table are for guidance only.                                                             |
| December 2022  | 4.4     | Updated example design. (DOC-1015)<br>Added New in version section.                                                                                                    |
| October 2022   | 4.3     | Updated ports width and descriptions and added new ports.                                                                                                    |
|                |         | Updated registers width and added new registers.                                                                                                    |
|                |         | Corrected AXI4-Stream Data Width parameter option.                                                                                                    |
|                |         | Corrected s_axi_wdata width.                                                                                                    |
|                |         | Updated example design directory and file names.                                                                                                    |
|                |         | Added Description about realigning PHY clock with top-module signals.                                                                                                    |
| September 2022 | 4.2     | Added support for GMII, RMII, and MII PHY interfaces.                                                                                                    |
|                |         | Updated core IP manager parameters.                                                                                                    |
| April 2022     | 4.1     | Added note about RX packet error feature is not supported and user can ignore warnings on rgmii_rx_ctl_HI signal. (DOC-787)                                                   |
| December 2021  | 4.0     | Added example design in IP manager.                                                                                                    |
|                |         | Corrected PHY IC description.                                                                                                    |
|                |         | Updated example design RISC-V SoC to Sapphire.                                                                                                    |
|                |         | Updated supported FIFO depth to 16384.                                                                                                    |
| November 2021  | 3.3     | Corrected Block Editor Settings for rgmii_rx_ctl and rgmii_tx_ctl signals.                                                                                                    |
| October 2021   | 3.2     | Updated Block Editor Settings for rgmii_rx_ctl and rgmii_tx_ctl signals.<br>(DOC-586)                                                                                         |
| October 2021   | 3.1     | Added note to state that the $f_{\text{MAX}}$ in Resource Utilization and Performance, and Example Design Implementation tables were based on default parameter settings.     |
| June 2021      | 3.0     | Added missing rgmii_txc_LO interface description in the ports table.                                                                                                    |
|                |         | Added parameters to set in Interface Designer DDIO settings.                                                                                                    |
|                |         | Corrected Output Signals Waveform with DDIO Enabled figure.                                                                                                    |
|                |         | Added note about including all <b>.v</b> generated in testbench folder is required for simulation.                                                                            |
| December 2020  | 2.0     | Updated user guide for 易灵思 <sup>®</sup> IP Manager which includes added IP Manager topics, updated parameters, and user guide structure.                                      |
| October 2020   | 1.2     | Corrected Bit 0 - axi4_st_mux_select of the example design configuration registers description.                                                                               |
|                |         | Updated normal and link test mode descriptions.                                                                                                    |
|                |         | Added aFramesReceivedLen[15:0] to statistic counter register. (DOC-318)<br>Added information about adding delay to re-allign the PHY clock in the<br>example design (DOC-318) |
|                |         | Added settings to enable the hard DDIO blocks in Interface Designer<br>and waveforms after integrating the hard DDIO blocks into the core.<br>(DOC-318)                       |

| Date        | Version | Description                                               |
|-------------|---------|-----------------------------------------------------------|
| August 2020 | 1.1     | Updated the Using this Example with the RISC-V SDK topic. |
| July 2020   | 1.0     | Initial release.                                          |